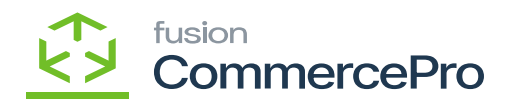

# **Configuration Screens:**

- To login into Amazon the following credentials are required.
- Amazon site URL
- Username
- Password
- You need to follow the steps below to create bucket in Amazon.

**Step1:** You must login into Amazon Website, and then click on **[Create Bucket]** and select required Time zone from the **[Region]**.

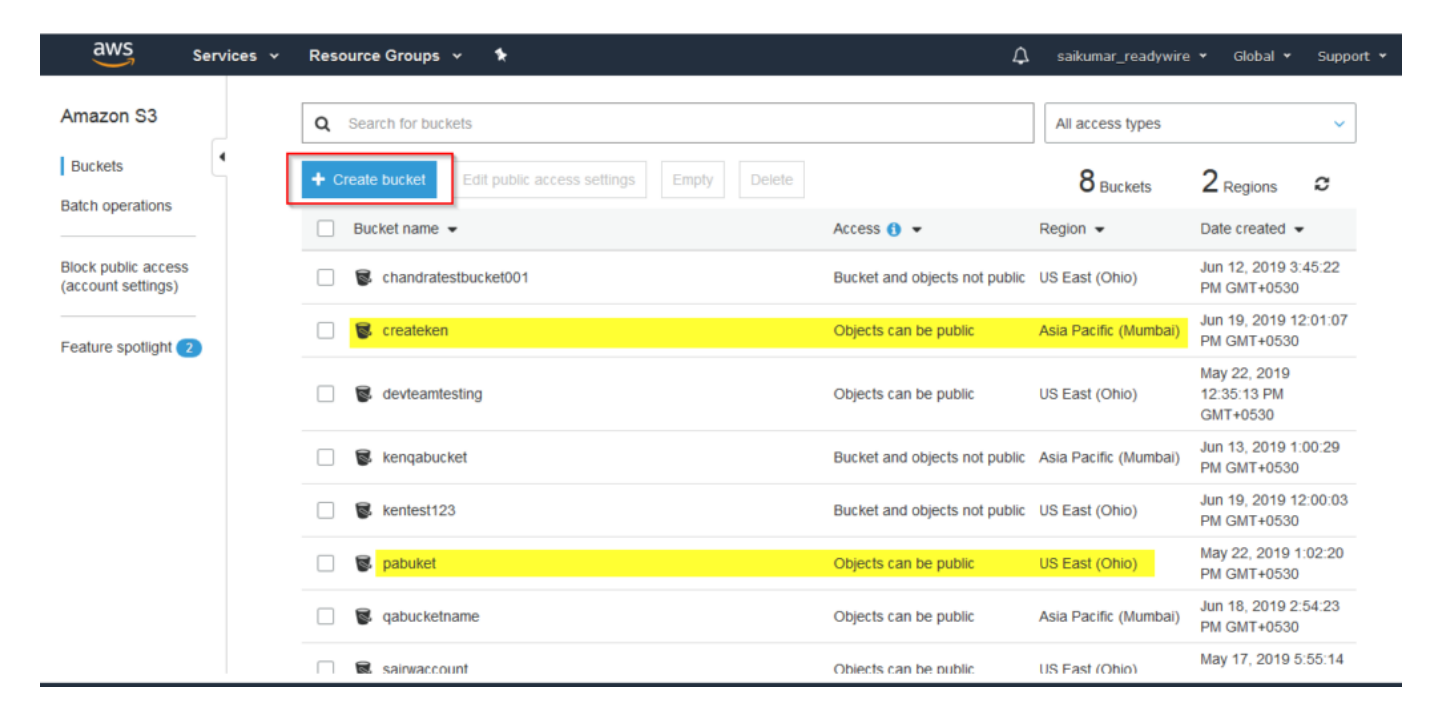

Created Bucket

## Step2: Click on [Create folder].

In Each button you have the possibility to add multiple folders.

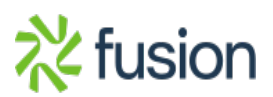

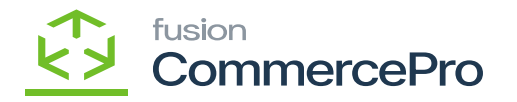

| Am  | nazon S3 > qaamazons3         |                                |                        |                        |                  |   |
|-----|-------------------------------|--------------------------------|------------------------|------------------------|------------------|---|
|     | Overview                      | Properties                     | Permissions            | Management             |                  |   |
| 2   | Upload + Create folder        | Download Actions ~             |                        |                        | US East (Ohio)   | C |
|     |                               | This bucket i                  | is empty. Upload new o | bjects to get started. |                  |   |
|     |                               |                                |                        |                        |                  |   |
|     |                               |                                | Create Folder          |                        |                  |   |
| Ama | azon S3 > qaamazons3          |                                |                        |                        |                  |   |
|     | Overview                      | Properties                     | Permissions            | Management             |                  |   |
| Q   | Type a prefix and press Enter | to search. Press ESC to clear. |                        |                        |                  |   |
| 2   | Upload + Create folder        | Download Actions ~             |                        |                        | US East (Ohio) 2 |   |
|     |                               |                                |                        |                        | Viewing 1 to 2   |   |
|     | Name -                        |                                | Last modified -        | Size 👻                 | Storage class 👻  |   |
|     | Folder 002                    |                                | -                      |                        | -                |   |
|     | Folder001                     |                                | -                      |                        | -                |   |

#### Create Folder

**Step3:** You can upload as many images as required in each folder, but you must ensure that the image prefix name matches with the inventory ID. In Acumatica, only the Amazon picture will be linked to the appropriate product if the inventory name is "Wallpaper" and the image names are Wallpaper001, Wallpapers, or Wallpaper555.

Viewing 1 to 2

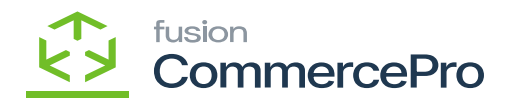

**Step4:** You can select the required folder to upload the images.

| Amazon S3 > qaamazons3 > Folder 002                           |
|---------------------------------------------------------------|
| Overview                                                      |
| • Type a prefix and press Enter to search. Press ESC to clear |
| Upload + Create folder Download Actions ~                     |
| There are no objects under this path.                         |

# Upload Folder

You can add any type of image, regardless of size, beneath the folder.

| Amazon S3 > qaamazons3 > Folder 002                                   |                                                    |                    |
|-----------------------------------------------------------------------|----------------------------------------------------|--------------------|
| Overview                                                              |                                                    |                    |
|                                                                       |                                                    |                    |
| <b>Q</b> Type a prefix and press Enter to search. Press ESC to clear. |                                                    |                    |
| 1 Upload + Create folder Download Actions ~                           |                                                    | US East (Ohio) 🛛 🗯 |
|                                                                       |                                                    | Viewing 1 to 5     |
| Name -                                                                | Last modified 🕶 Size 💌 Storage cl                  | ass 🕶              |
| 🗌 📮 Globe.jpg                                                         | Jun 19, 2019 6:02:55 PM GMT+0300 32.8 KB Standard  |                    |
| 🗆 🕞 globe001.jpg                                                      | Jun 19, 2019 6:05:25 PM GMT+0530 130.3 KB Standard |                    |
| 🗌 🕞 globe04.jpg                                                       | Jun 19, 2019 6:07:19 PM GMT+0530 99.7 KB Standard  |                    |
| 🗆 📮 globe555.jpeg                                                     | Jun 19, 2019 6:05:24 PM GMT+0530 28.6 KB Standard  |                    |
| 🔲 📮 globetest002.gif                                                  | Jun 19, 2019 6:05:26 PM GMT+0530 2.0 MB Standard   |                    |
|                                                                       |                                                    |                    |
|                                                                       |                                                    | Viewing 1 to 5     |

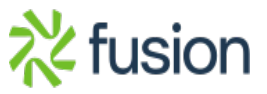

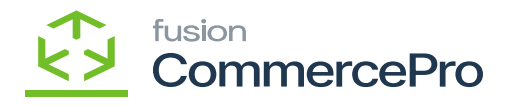

#### Images

**Step5:** Once the image is uploaded then you need to click on the image and then click on **[Make Public]** then only the image will display in Acumatica.

| Amazon S3 > qaamazons3 > Folder 002 > globe04.jpg |                                                                           |             |             |  |  |  |  |
|---------------------------------------------------|---------------------------------------------------------------------------|-------------|-------------|--|--|--|--|
| globe04.jpg Latest version -                      |                                                                           |             |             |  |  |  |  |
| Overview                                          | Properties                                                                | Permissions | Select from |  |  |  |  |
| Open Download                                     | Download as                                                               | Make public | Copy path   |  |  |  |  |
| Owner<br>26f47f4a918e48af029639                   | Owner<br>26f47f4a918e48af0296396ca9514d22e41fcb0ab3ff83617c8ab43098cbd786 |             |             |  |  |  |  |
| Last modified<br>Jun 19, 2019 6:07:19 PM GMT+0530 |                                                                           |             |             |  |  |  |  |
| Etag<br>3554a2bd2a238a7ee4f19ba180f8f494          |                                                                           |             |             |  |  |  |  |
| Standard                                          |                                                                           |             |             |  |  |  |  |
| Server-side encryption None                       |                                                                           |             |             |  |  |  |  |
| Size<br>99.7 KB                                   |                                                                           |             |             |  |  |  |  |
| Key<br>Folder 002/globe04.jpg                     |                                                                           |             |             |  |  |  |  |
| Object URL                                        |                                                                           |             |             |  |  |  |  |

Make Public

Step6: You need to search for [Inventory Preferences] in Global search bar and then click on

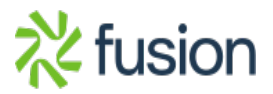

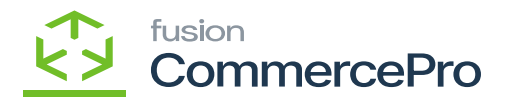

[Inventory Preferences] under Preferences.

| ٩               | Inventory Q 😒                                                                            |                                                                                                 |                                                |                                                                                                    | Revision Two Products<br>Products Wholesale | 11/21/2023<br>3.25 AM | 0    | 💄 admin adr | min 🗸 |
|-----------------|------------------------------------------------------------------------------------------|-------------------------------------------------------------------------------------------------|------------------------------------------------|----------------------------------------------------------------------------------------------------|---------------------------------------------|-----------------------|------|-------------|-------|
| •               | MENU ITEMS (44)                                                                          | TRANSACTION                                                                                     | S AND PROFILES                                 | HELF                                                                                                    | P TOPICS                                    | F                     | ILES |             | ×     |
| Receivables     | ⑦ Data Views Inquiries                                                                   |                                                                                                 |                                                |                                                                                                    |                                             |                       |      |             |       |
| Sales Orders    | Available Quantity by Inventory                                                          |                                                                                                 |                                                |                                                                                                    |                                             |                       |      |             |       |
| Linventory      | Reports<br>Sales Order Details by Inventor<br>Shipment Details by Inventory It           |                                                                                                 |                                                |                                                                                                    |                                             |                       |      |             |       |
| Payrol          |                                                                                          |                                                                                                 |                                                |                                                                                                    |                                             |                       |      |             |       |
| Connector       | Profiles<br>Vendor Inventory                                                             | Reports<br>Purchase Order Details by Inven<br>Blanket Purchase Order Details                    |                                                |                                                                                                    |                                             |                       |      |             |       |
| 쏬               | D Inventory                                                                              |                                                                                                 |                                                |                                                                                                    |                                             |                       |      |             |       |
| Commerce<br>Pro | Physical Inventory<br>Physical Inventory Count<br>Physical Inventory Review              | Inquiries<br>Inventory Summary<br>Inventory Allocation Details                                  | Printed Forms Inventory Item Labels Reports    | Preference<br>Inventory Preventory Preventory P | es<br>references<br>ntory                   |                       |      |             |       |
| More Items      | Physical Inventory Types<br>Physical Inventory Cycles<br>Physical Inventory Locked Iteme | Inventory Transaction Summary<br>Inventory Transaction History<br>Inventory Transaction Details | Inventory Balance Historical Inventory Balance |                                                                                                    | -                                           |                       |      |             |       |

### **Inventory Preferences**

- Click on [Amazon Settings] tab then you need to fill out the details below.
  - Region Name: Select the region from drop-down.
  - AWS Access Key ID: Provided by Amazon
  - AWS Secret Access Key: Provided by Amazon
  - Bucket: Created bucket in Amazon
  - $\circ$  Search for the item class
    - Stock items
    - Non-Stock items: You must select a non-stock items.

#### Search and Associate image by File

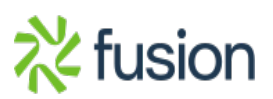

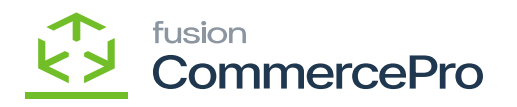

| ٩                    | Search Q                                                                                 | Revision Two Products<br>Products Wholesale | 11/21/2023<br>3.17 АМ | (?) A admin admin ~   |
|----------------------|------------------------------------------------------------------------------------------|---------------------------------------------|-----------------------|-----------------------|
| Facadas              | Inventory Preferences                                                                    |                                             |                       | CUSTOMIZATION TOOLS - |
| Data Views           | CENERAL CATEGORY RULES MAILING & PRINTING WAREHOUSE MANAGEMENT GS1 UNITS AMAZON SETTINGS |                                             |                       |                       |
| Time and<br>Expenses | Region Name: US East (Ohio) v                                                            |                                             |                       |                       |
| Finance              | AVVS Secret Access Key:     Bucket(s):     pabuket                                       |                                             |                       |                       |
| \$<br>Banking        | REFRESH BUCKET<br>Item Class: ALLOTHER AII Others, CH ~                                  |                                             |                       |                       |
| Projects             | MANAGE IMAGE ASSOCIATION PREFERENCE                                                      |                                             |                       |                       |
| Payables             | Construction and insequences integrate up in output mattering man to                     |                                             |                       |                       |
| (+)<br>Receivables   |                                                                                          |                                             |                       |                       |
| Customization        |                                                                                          |                                             |                       |                       |
| Sales Orders         |                                                                                          |                                             |                       |                       |
| Purchases            |                                                                                          |                                             |                       |                       |
| □a<br>>              |                                                                                          |                                             |                       |                       |

#### Amazon Settings

**Note:** If you do not Provide ACCESS KEY and SECRET KEY fields are not entered then a validation message will display as shown below.

| Inventory Preferences 🖄                            |               |
|----------------------------------------------------|---------------|
|                                                    |               |
| GENERAL SETTINGS CATEGORY RULES REPORTING SETTINGS |               |
| Region Name:                                       |               |
| AWS Secret Access Key:     Bucket(s):     K        | / the errors. |
| R                                                  | ок            |
|                                                    |               |
|                                                    |               |

Error message

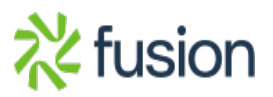

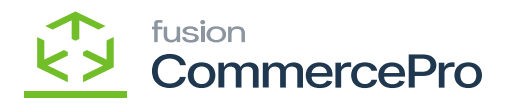

- Click on **[Refresh Bucket]** this will retrieve all the available Buckets from Amazon irrespective of Time zone.
- $\scriptstyle \bullet$  You can also select the multiple buckets from the drop down.

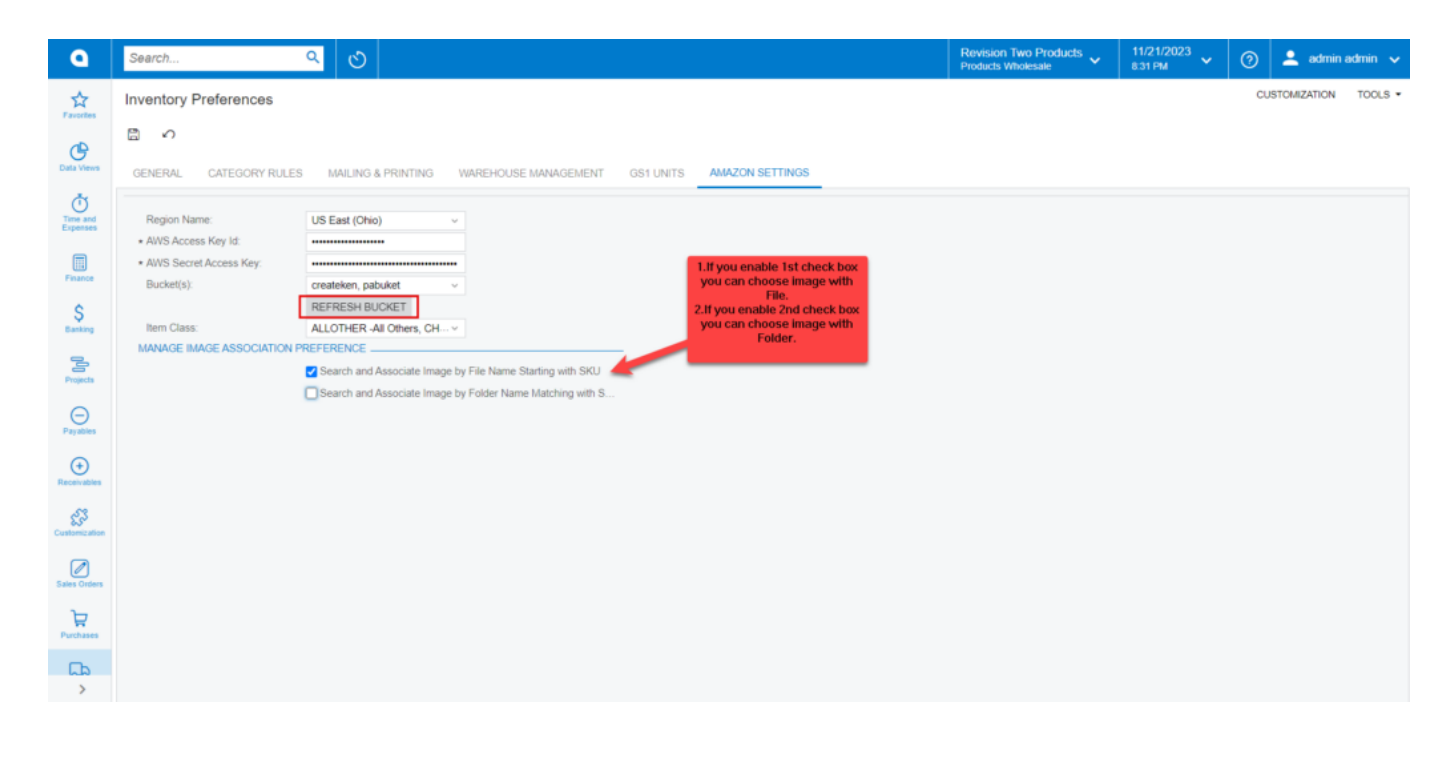

**Refresh Bucket** 

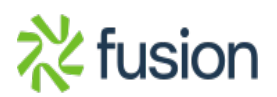